Gå <u>office.com</u> Log på

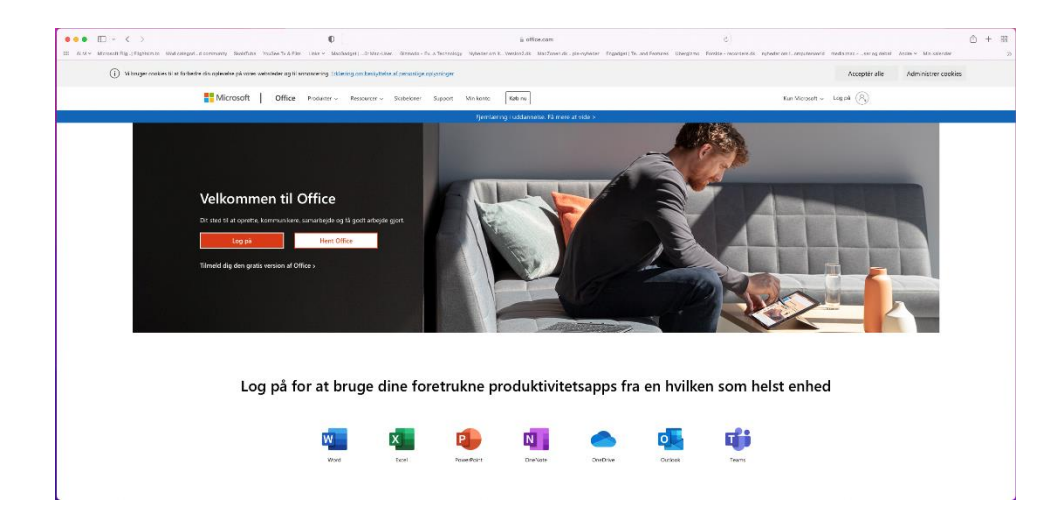

Tryk på Installer Office

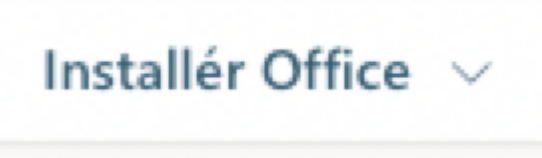

Tillad at overføre til computer

Dobbeltklik på filen Microsoft\_Office\_16.55.21111400\_BusinessPro\_Installer.pkg som ligger i mappen "Overførsler"

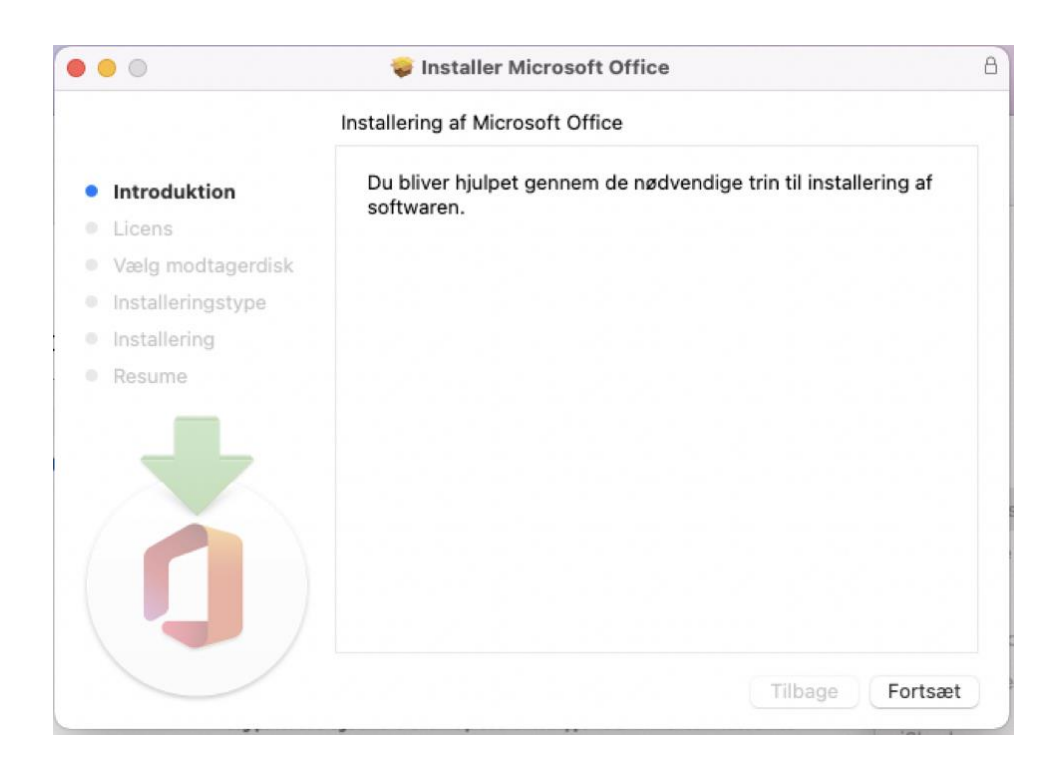

## Klik på Fortsæt

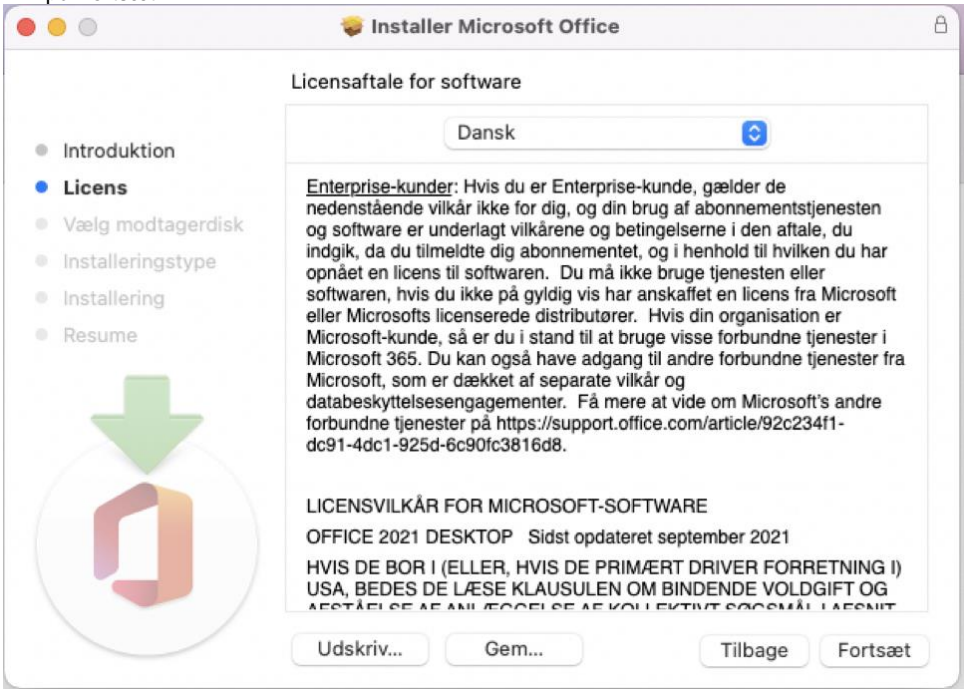

## Og fortsæt

## Hvis du vil fortsætte med at installere softwaren, skal du erklære dig enig i betingelserne i softwarelicensaftalen.

Klik på Enig for at fortsætte, eller klik på Uenig for at annullere installeringen og slutte installeringsappen.

| Læs licensaftale       | Uenig              | Enig |   |
|------------------------|--------------------|------|---|
| <sup>™</sup> Tryk enig |                    |      |   |
| 🗧 🔵 🛛 🧔 İnstalle       | r Microsoft Office |      | 8 |

|                                  | Standardinstallering på "Macintosh                                                                                                    | HD"             |  |  |  |
|----------------------------------|----------------------------------------------------------------------------------------------------|-----------------|--|--|--|
| Introduktion     Licens          | Det vil optage 10,01 GB plads på computeren.<br>Klik på Installer for at udføre en standardinstallering af<br>softwaren på disken "Macintosh HD". |                 |  |  |  |
| Installeringstype                |                                                                                                    |                 |  |  |  |
| <ul> <li>Installering</li> </ul> |                                                                                                    |                 |  |  |  |
| Resume                           |                                                                                                    |                 |  |  |  |
|                                  |                                                                                                    | Skift placering |  |  |  |
|                                  | Speciel                                                                                                    | Tilbage         |  |  |  |

Tryk Installer

| Installering                                        |
|-----------------------------------------------------|
| Installering forsøger at installere ny<br>software. |
| Skriv din adgangskode for at give tilladelse.       |
| Peter Wigh Magnus                                   |
| Adgangskode                                         |
| Installer software                                  |
| Annuller                                            |
|                                                     |

Skriv dit password til din Mac computer Og herefter Enter

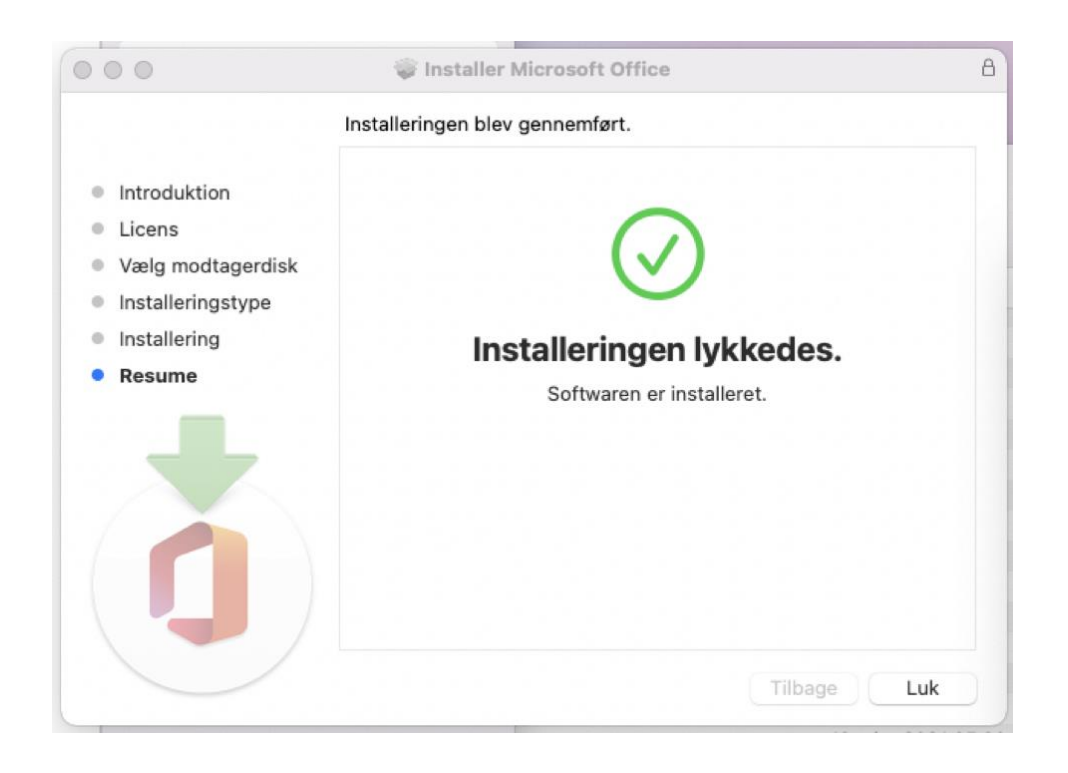

Når denne kommer er Office færdiginstalleret tryk herefter Luk

Programmer kan findes i mappen Apps

Når man åbner et af programmer fra Office bliver man bedt om at logge sig på men sin skole konto.

## Alternativ løsning.

Man kan hente Office Apps fra App store på sin Mac og så bare login med sin Viborgskole login så aktiverer den programmet – og så kan du også selv vælge hvad Office apps du vil ha, så du fri for hele pakken!

|       | Microsoft 3<br>Produktivitet                     | 65      |      |                                                        |                       |   |                                                  |         |
|-------|--------------------------------------------------|---------|------|--------------------------------------------------------|-----------------------|---|--------------------------------------------------|---------|
|       | 53 VURDERINGER<br><b>3.4</b>                     |         | ALDE | R                                                      |                       |   | STØRRELSE<br>4.5                                 |         |
|       | ***                                              |         | år   |                                                        | Microsoft Corporation | 1 | GB                                               |         |
| 6 app | s i denne pakke                                  |         |      |                                                        |                       |   |                                                  |         |
| w     | Microsoft Word<br>Skab, rediger & del dokumenter | OPDATER | •    | Microsoft PowerPoint<br>Opret effektive præsentationer | OPDATER               | N | Microsoft OneNote<br>Gem noter, idéer og notater | OPDATER |
| ×     | Microsoft Excel<br>Regneark og dataanalyse       | OPDATER | •    | Microsoft Outlook<br>Mail og kalender                  | OPDATER               |   | OneDrive<br>Beskyt og tilgå dine filer           | OPDATER |
| Eksen | npel                                             |         |      |                                                        |                       |   |                                                  |         |